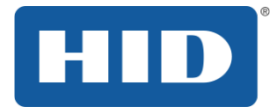

# HID<sup>®</sup> ACTIVID<sup>®</sup> APPLIANCE WITH WALLIX<sup>®</sup> BASTION

## RADIUS TWO-FACTOR AUTHENTICATION CONFIGURATION GUIDE

DOCUMENT REFERENCE: APPL\_8.0\_WALLIX\_CG\_05.2019

PRODUCT VERSION: 8.0

MAY 2019

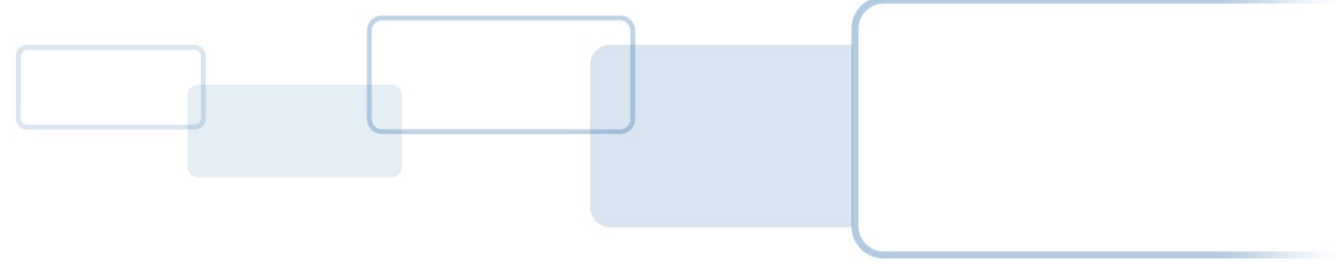

hidglobal.com

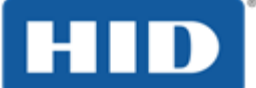

### Copyright

© 2019 HID Global Corporation/ASSA ABLOY AB. All rights reserved.

### Trademarks

HID, HID Global, the HID Blue Brick logo, the Chain Design and ActivID are trademarks or registered trademarks of HID Global, ASSA ABLOY AB, or its affiliates(s) in the US and other countries and may not be used without permission. All other trademarks, service marks, and product or service names are trademarks or registered trademarks of their respective owners.

### **Revision History**

| Date     | Description      | Document Version |
|----------|------------------|------------------|
| May 2019 | Initial release. | 1.0              |

### Contacts

#### Technical Support

If you purchased your product from a third party, then please contact that third party for Technical Support.

If you purchased your product directly from HID Global:

| Americas        | Europe, Middle East and Africa | Asia Pacific    |
|-----------------|--------------------------------|-----------------|
| +1 800 670 6892 | +33 (0) 1 74 18 17 70          | +852 3160 9873  |
|                 |                                | +61 3 9111 2319 |

For further contact details, go to https://www.hidglobal.com/support

#### **Customer Service**

To contact HID Global Customer Service, go to https://www.hidglobal.com/customer-service

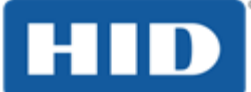

## **Typographic and Document Conventions**

| Typography             | Description                                                                                                    |
|------------------------|----------------------------------------------------------------------------------------------------|
| blue                   | Cross-references within the document.                                                                                                    |
| <u>blue, underline</u> | References to external web addresses.                                                                                                    |
| bold                   | Action steps (paths, buttons, options); field and drop-down list labels; emphasis.                                                                                           |
| italic                 | File names, document titles, and file extensions.                                                                                                    |
| Code snippets          | Highlights code snippets within regular content.                                                                                                    |
| Code samples           | Highlights code samples                                                                                                    |
| <b>A</b>               | <b>WARNING</b> : This symbol indicates a critical warning. It applies to actions that if taken or not taken will break the system. Read the warning carefully and follow it. |
| (!)                    | <b>Important</b> : This symbol indicates something very important to the reader.<br>Ignore this symbol at your own risk.                                                     |
|                        | <b>Note</b> : This symbol indicates a note that should be of interest to the reader. It is not critical. Nevertheless, the reader should pay attention.                      |

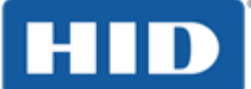

### **Table of Contents**

| Table             | e of Contents                                                                                              | 4              |
|-------------------|----------------------------------------------------------------------------------------------------|----------------|
| 1.0               | Introduction                                                                                               | 5              |
| 1.1               | Document Scope and Audience                                                                                | 5              |
| 2.0               | Configuring the Wallix Bastion Host                                                                        | 6              |
| 2.1<br>2.2        | Create an External Authentication Host<br>Create a Test User on the Wallix Bastion Host                    | 6<br>8         |
| 3.0               | Configuring ActivID Appliance                                                                              | . 10           |
| 3.1<br>3.2<br>3.3 | Configure the RADIUS Channel<br>Restart the RADIUS Front End<br>Create a New User on the ActivID Appliance | 10<br>13<br>15 |
| 4.0               | Testing the Deployment                                                                                     | . 22           |
|                   |                                                                                                    |                |

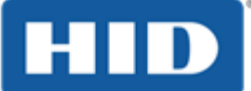

### 1.0 Introduction

The HID® ActivID® Appliance provides versatile multi-factor authentication to secure access to critical infrastructures and services. The solution is highly flexible, with easy-to-define policies designed to simplify user authentication and enable organizations to deploy tailored authentication solutions to their users.

The Wallix<sup>®</sup> Bastion<sup>®</sup> is a modular solution providing Privileged Access Management (PAM) to control access, monitor activity and securely manage passwords.

While the Wallix Bastion ensures the security of privileged accounts and target applications, the primary user still remains a potential source of compromise. Wallix and HID ActivID propose a joint solution remove the human factor as the weakest link within the security chain.

#### 1.1 Document Scope and Audience

This guide explains how to configure RADIUS strong authentication access to a Wallix Bastion host with ActivID Appliance 8.0.

It is intended for system integrator and administrators.

Architecture-related topics are out of the scope of this guide. For further information, contact HID Global.

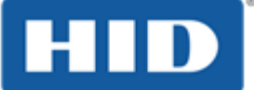

### 2.0 Configuring the Wallix Bastion Host

This section explains how to configure the Wallix Bastion host for external authentication with the ActivID Appliance.

Prerequisites:

- You have installed and configured ActivID Appliance with the RADIUS Front End (RFE).
- You have installed and configured the Wallix Bastion host.
- You have configured the network connection and ports (RADIUS) between the Wallix Bastion host and the ActivID Appliance.

#### 2.1 Create an External Authentication Host

| WADNING A.      | and the lists with | teres is unabled and the shifts of the standard stress which it has |
|-----------------|--------------------|---------------------------------------------------------------------|
| attempt to a    | ccess this system  | m without authorization or fraudulently remaining                   |
| within such sys | stem will be pro   | secuted in accordance with the law.                                 |
| Any authorize   | d user is hereby   | r informed and acknowledges that his/her actions                    |
| may be recor    | ded, retained a    | and audited.                                                        |
|                 |                    |                                                                     |
|                 | User name          | admin                                                               |
|                 |                    |                                                                     |
|                 | Password           |                                                                     |
|                 | Password           | ······                                                              |

1. Using a browser, connect to the Wallix Bastion host portal and log on as an administrator.

| W <b>∢</b> LLiX Bast     | tion                              |        |               |        | admin ()<br>Bastion Super Administrator | ۲   |
|--------------------------|-----------------------------------|--------|---------------|--------|-----------------------------------------|-----|
| Confi                    | guration External Authentications |        |               |        |                                         | 1 9 |
| My Preferences           |                                   |        |               |        |                                         |     |
| My Authorizations        | + Add an authentication           |        |               |        |                                         |     |
| Audit                    |                                   |        |               |        |                                         |     |
| Users                    | Show 10 👻 entries                 |        |               | s      | iearch:                                 |     |
| Resources                | <b>m</b>                          | Turne  | Description   | 6      | n-4                                     |     |
| Password Management      |                                   | _ туре | ∠ Description | Server | ~ гоп                                   |     |
| Session Management       |                                   |        |               |        |                                         |     |
| Authorizations           | 1-1/1                             |        |               |        |                                         |     |
| Configuration            |                                   |        |               |        |                                         |     |
| Time Frames              |                                   |        |               |        |                                         |     |
| External Authentications |                                   |        |               |        |                                         |     |
| LDAP/AD Domains          |                                   |        |               |        |                                         |     |
| Notifications            |                                   |        |               |        |                                         |     |
| Local Password Policy    |                                   |        |               |        |                                         |     |

2. In the left menu, under **Configuration**, select **External Authentication** and click **Add an authentication**.

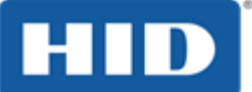

| W <b>∢</b> LLiX Bas      | stion                                |          | admin (IIIII)<br>Bastion Super Administrator | ۲   |
|--------------------------|--------------------------------------|----------|----------------------------------------------|-----|
| Co                       | nfiguration External Authentications |          |                                              | 0 0 |
| My Preferences           |                                      |          |                                              |     |
| My Authorizations        | Create external authentication       |          |                                              |     |
| Audit                    | cicale external admentication        |          |                                              |     |
| Users                    | Authentication type:                 | Select 🔻 |                                              |     |
| Resources                |                                      | Select   |                                              |     |
| Password Management      |                                      | LDAP     | Canad                                        |     |
| Session Management       |                                      | RADIUS   | Cancel                                       |     |
| Authorizations           |                                      | TACACS+  |                                              |     |
| Configuration            |                                      | PINGID   |                                              |     |
| Time Frames              |                                      |          |                                              |     |
| External Authentications |                                      |          |                                              |     |
| LDAP/AD Domains          |                                      |          |                                              |     |

3. From the Authentication type drop-down list, select RADIUS.

| W <b>∢</b> LLiX Bast     | ion                               | admin (Total)<br>Bastion Super Administrator                                                                                                    | • |
|--------------------------|-----------------------------------|----------------------------------------------------------------------------------------------------|---|
| Confi                    | guration External Authentications | 6 6                                                                                                    | ð |
| My Preferences           |                                   |                                                                                                    |   |
| My Authorizations        | Edit external authentication      |                                                                                                    |   |
| Audit                    |                                   |                                                                                                    |   |
| Users                    | Authentication type * :           | RADIUS                                                                                                    |   |
| Resources                | Authentication name * :           | HIDActivID                                                                                                    |   |
| Password Management      | Server * :                        | and the second second se |   |
| Session Management       | Port * :                          | 1812                                                                                                    |   |
| Authorizations           | Timeout (s) * :                   | 50.0                                                                                                    |   |
| Configuration            | Secret * ·                        | 50.0                                                                                                    |   |
| Time Frames              | Sucrei .                          |                                                                                                    |   |
| External Authentications |                                   |                                                                                                    |   |
| LDAP/AD Domains          | Description :                     |                                                                                                    |   |
| Notifications            |                                   |                                                                                                    |   |
| Local Password Policy    |                                   |                                                                                                    |   |
| Connection Parameters    |                                   |                                                                                                    |   |
| X509 Parameters          |                                   |                                                                                                    |   |
| Configuration Options    | Ivo-Factor Authentication (2FA) — |                                                                                                    |   |
| API keys                 | use printing domain name          | Force usage of full user name (e.g. user@domain) during second authentication login                                                                                                    |   |
| License                  |                                   |                                                                                                    |   |
| Encryption               |                                   | Consel A 1                                                                                                    |   |
| Audit Logs               |                                   | Cancei Apply                                                                                                    |   |

- 4. Enter the required RADIUS server parameters (as defined on the ActivID Appliance).
- 5. If you are deploying HID Approve<sup>™</sup> mobile push-based authentication, increase the **Timeout** to at least 45-50 seconds.
- 6. Click Apply.

The ActivID Appliance RFE is listed in the External authentication configuration.

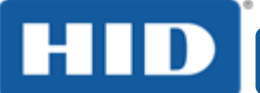

| W <b>∢</b> LLiX Bas | tion                                |        |             | admin (<br>Bastion Supe | )<br>er Administrator | •  |
|---------------------|-------------------------------------|--------|-------------|-------------------------|-----------------------|----|
| Con                 | figuration External Authentication: |        |             |                         |                       | 00 |
| My Preferences      | <b>A b b b b b b b b b b</b>        |        |             |                         |                       |    |
| My Authorizations   | U Data successfully saved.          |        |             |                         |                       |    |
| Audit               | Add an authentication               |        |             |                         |                       |    |
| Users               |                                     |        |             |                         |                       |    |
| Resources           | Show 10 T entries                   |        |             | Search:                 |                       |    |
| Password Management | <u>ا</u>                            |        |             |                         |                       |    |
| Session Management  | Authentication name                 | 🔿 Туре | Description | Server                  | ∠ Port                |    |
| Authorizations      | HIDActivID                          | RADIUS |             |                         | 1812                  |    |
| Configuration       | 1 - 1 / 1                           |        |             |                         |                       |    |

#### 2.2 **Create a Test User on the Wallix Bastion Host**

1. In the left menu, under **Users**, select **Accounts**.

| W <b>∢</b> LLiX Bas | tion                                                             | admin ()<br>Bastion Super Administrator |
|---------------------|------------------------------------------------------------------|-----------------------------------------|
| User                | rs Accounts                                                      | () ()                                   |
| My Preferences      |                                                                  |                                         |
| My Authorizations   | + Add a user                                                     | <b>+ 1</b>                              |
| Audit               |                                                                  |                                         |
| Users               |                                                                  |                                         |
| Accounts            | Show 10 - entries                                                | Search:                                 |
| Groups              | Iter name     Dirplay name     Profile     Authentiagtion Crouns | Statur Last                             |
| Profiles            |                                                                  | connection                              |
| Resources           | admin Bastion Super Administrator WAB_administrator 🝳 local      | <ul> <li>✓</li> </ul>                   |
| Password Management | 1-1/1                                                            |                                         |

2. Click Add a user.

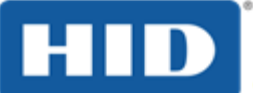

| User name *:              | user01                                                      |                          |
|---------------------------|-------------------------------------------------------------|--------------------------|
| Display name :            |                                                             |                          |
| Email * :                 | user01                                                      |                          |
| CBC have                  | User's email                                                |                          |
| GPG Key :                 | Choose File No file chosen                                  |                          |
| Preferred :<br>language * | English                                                     |                          |
| Profile *:                | user T                                                      |                          |
| Disabled :                |                                                             |                          |
| Account:<br>expiration    |                                                             |                          |
| date                      | YYYY-MM-DD hh:mm                                            |                          |
| Gloups                    | User's groups                                               |                          |
|                           | Available Groups                                            | Selected Groups          |
|                           |                                                             |                          |
|                           | Q                                                           | Q                        |
|                           |                                                             | Select and click 🔊       |
|                           | <u>ــــــــــــــــــــــــــــــــــــ</u>                 | ▲                        |
|                           |                                                             | 0                        |
|                           |                                                             | 3                        |
|                           | <b>.</b>                                                    | <b></b>                  |
|                           | Select all                                                  | Ø Delete all             |
| Authentication :          | List of authentication sources to validate this user passwo | ord                      |
| servers *                 |                                                             |                          |
|                           | Available Authentications                                   | Selected Authentications |
|                           | Q                                                           | 0                        |
|                           |                                                             | Select and click         |
|                           | local                                                       | HIDActivID               |
|                           |                                                             | •                        |
|                           |                                                             | •                        |
|                           |                                                             |                          |
| - IP restrictions         |                                                             |                          |
|                           | IP/Subnets ▼                                                | 0                        |
|                           |                                                             |                          |
|                           |                                                             | Cancel Apply             |

3. Enter the required user parameters (illustrated above as a minimum) and click Apply.

The new user is displayed in the list of Accounts.

| W <b>∢</b> LLiX Bas | tion                                                                   | admin ( <b>119</b> )<br>Bastion Super                                                                                                    | Administrator         |
|---------------------|------------------------------------------------------------------------|----------------------------------------------------------------------------------------------------|-----------------------|
| User                | Accounts                                                               |                                                                                                    | i 😯                   |
| My Preferences      |                                                                        |                                                                                                    |                       |
| My Authorizations   | Add a user                                                             |                                                                                                    | + <b>L</b>            |
| Audit               |                                                                        |                                                                                                    |                       |
| Users               |                                                                        |                                                                                                    |                       |
| Accounts            | Show 10 • entries                                                      | Search:                                                                                                    |                       |
| Groups              |                                                                        | uthentication Groups                                                                                                    | Status                |
| Profiles            |                                                                        | one of our of our of ou | connection            |
| Resources           | admin Bastion Super Administrator WAB_administrator ${f Q}_{{f c}}$ lo | ocal                                                                                                    | ✓                     |
| Password Management | user01 user H                                                          | IDActivID                                                                                                    | <ul> <li>✓</li> </ul> |
| Session Management  | 1 - 2 / 2                                                              |                                                                                                    |                       |

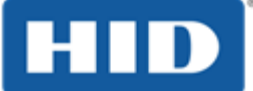

### **3.0 Configuring ActivID Appliance**

This section explains how to configure a RADIUS channel on the ActivID Appliance and create the ActivID Appliance user.

#### 3.1 Configure the RADIUS Channel

1. Using a browser, connect to the ActivID Management Console (https://<appliancehostname>/aiconsole) and log on as an administrator with privileges allowing channel configuration (for example, *ftadmin*).

| HID                    |                               |                     |                     | ftadmin@a                         |
|------------------------|-------------------------------|---------------------|---------------------|-----------------------------------|
| ActivID Management Cor | sole                          |                     |                     |                                   |
|                        |                               |                     |                     |                                   |
| Home Configur          | tion 1 Access Administration  | Reporting           | Help Desk           |                                   |
|                        | -                             |                     |                     |                                   |
| Environment            | Ohannala                      |                     |                     |                                   |
| User Attributes        | Channels                      |                     |                     |                                   |
| User Repositories      | Channel configuration defines | s authentication ar | nd authorization po | licies for SAML Service Provider, |
| OOB Delivery Gateway   | autrentication through the de | anned channel. Cha  | annei comiguration  | also sets the LDAP failback auth  |
| 🗄 Radius               | Add   Copy   Delete           |                     |                     |                                   |
| Threat Detection       | Channels                      |                     |                     |                                   |
| Adapters               | Name 🗘                        |                     |                     | Type ᅌ                            |
| Policies               | REST Gateway Dire             | ect channel         |                     | Generic                           |
| + Authentication       | Self Service Portal           |                     |                     | SAML Serv                         |
| I SAML                 | Self Service Portal           | Direct channel      |                     | Generic                           |
| Authorization          | Soft Token Activati           | on Portal           |                     | Generic                           |
| Channels 2             | Terminal Services             |                     |                     | Generic                           |
| Assets                 | VPN Remote Acces              | <u>ss</u> 4         |                     | Radius                            |
|                        |                               |                     | 14 <4               | 12 🕨 🖬 3                          |

- 2. Select the Configuration tab (1) and, under Policies, select Channels (2).
- 3. Go to the end of the channel list (3) and click on the VPN Remote Access (4) channel to access the configuration.

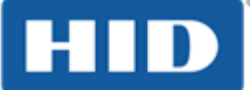

| ActivID Managemen                                                                          | t Console   |                                                                                        |               |                                                   |            |                | User :  |
|--------------------------------------------------------------------------------------------|-------------|----------------------------------------------------------------------------------------|---------------|---------------------------------------------------|------------|----------------|---------|
| Home Cor                                                                                   | nfiguration | Access Administration                                                                  | Reporting     | Help Desk                                         |            |                |         |
| Environment User Attributes User Repositories OOB Delivery Gateway Radius Threat Detection |             | VPN Remote Access Name* Description Type*                                              | Details       | VPN Remote Access<br>Default RADIUS cha<br>Radius | s<br>annel |                | c       |
| Adapters Policies Authentication SAML Authorization                                        |             | Trusted Identity Provide<br>Allowed Authentication<br>Define Challenge Configur        | Policies      | rization Profiles Sele                            | ard Policy | Channel Policy | Fallbac |
| <ul><li>Channels</li><li>Assets</li></ul>                                                  |             | Shared secret *<br>Confirm Shared secret *<br>User Identification *                    |               | User Centric                                      |            |                |         |
|                                                                                            |             | Add<br>Authorized IP addresses of<br>No result found<br>0 Listing<br>Save Back to List | or host names |                                                   |            |                | ,       |

- 4. Select the Channel Policy tab.
- 5. Enter and confirm a **Shared secret** for the RADIUS channel.

Your RADIUS Client on the Wallix Bastion host must use the same Shared secret.

6. Click Add to enter the IP address of the Wallix Bastion host as an IP authorized to access the RADIUS channel for RADIUS authentication.

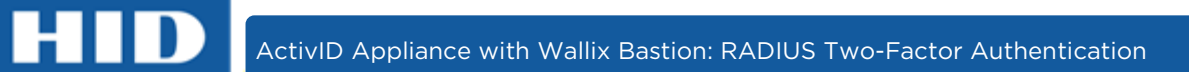

| Host name IP addre | ss (IPv4) |  |
|--------------------|-----------|--|
| IP address (IPv4)* | 192.      |  |
| CIDR subnet mask   | 24        |  |
| required fields    |           |  |

7. Select the **IP address** option, enter the **IP** and **CIDR subnet mask** of the Wallix Bastion host, and then click **Save**.

| Name*                                  | VPN Remote Access                          | Code CH_VPN                           |
|----------------------------------------|--------------------------------------------|---------------------------------------|
| Description                            | Default RADIUS channel                     |                                       |
| Type *                                 | Radius                                     |                                       |
| Trusted Identity Providers             | Authorization Profiles Selection Rules Cha | annel Policy Fallback Authentication  |
| Allowed Authentication Poli            | cies                                       |                                       |
| Shared secret*                         | ••••••                                     |                                       |
| Shared secret*                         | ••••••                                     |                                       |
| Confirm Shared secret*                 | •••••                                      |                                       |
| Lear Identification *                  | User Centric                               | User Identification     Configuration |
| User identification                    |                                            |                                       |
| Add   Delete                           |                                            |                                       |
| Add   Delete<br>Authorized IP addresse | s or host names                            |                                       |

8. In the channel configuration page, click **Save**.

#### 3.2 Restart the RADIUS Front End

In order to apply the RADIUS configuration, you must restart the RADIUS Front End application.

1. Using a browser, go to the ActivID Console (https://<appliance-hostname>:1005) and log on as *appadmin* (the ActivID Appliance administrator).

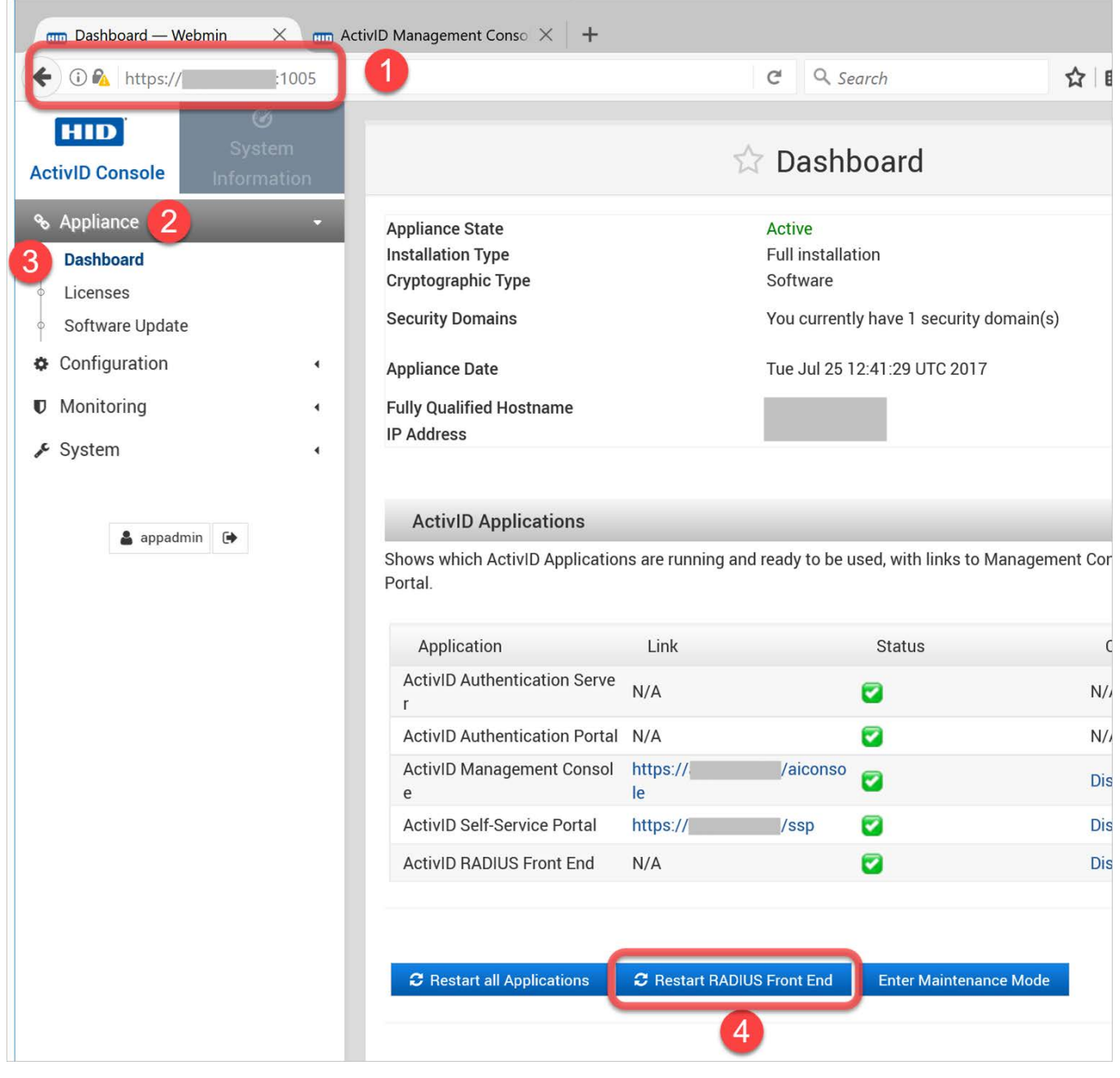

2. Under **Appliance** (2) in the left menu, select **Dashboard** (3).

Or, under **Configuration** in the left menu, select **Applications**.

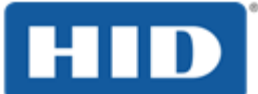

3. Under the list of ActivID Applications, click Restart RADIUS Front End (4).

| A Restart RADIUS Front End                         |
|----------------------------------------------------|
| Are you sure you want to restart RADIUS Front End? |
|                                                    |

#### 4. Click OK.

The ActivID Appliance RFE is restarted and the status returns to the green check mark.

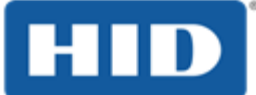

#### 3.3 Create a New User on the ActivID Appliance

Prerequisites: You have created a new user on the Wallix Bastion host as described in section 2.2 Create a Test User on the Wallix Bastion Host on page 8.

1. Using a browser, connect to the ActivID Management Console (https://<appliancehostname>/aiconsole) and log on as an operator with help desk privileges (for example, *ftadmin*).

| m Dashboard — V                         | Vebmin X 📶     | ActivID Management Conso | × +       |                                                      |                                                                                                 |
|-----------------------------------------|----------------|--------------------------|-----------|------------------------------------------------------|-------------------------------------------------------------------------------------------------|
| + 🛈 🖌 https://                          | //aicons       | sole/tap, 1 desk/helpDes | k.xhtml   | G                                                    | Q Search                                                                                        |
| HID<br>ActivID Mana                     | gement Console |                          |           |                                                      |                                                                                                 |
| Home                                    | Configuration  | Access Administration    | Reporting | Help Desk                                            | 2                                                                                               |
| Users                                   |                |                          |           |                                                      |                                                                                                 |
| Advanced User Sea                       | arch           |                          |           |                                                      |                                                                                                 |
| Register User                           |                |                          | 0         | Help Desk                                            |                                                                                                 |
| Devices Advanced Device S Import Device | earch          |                          |           | The Help I<br>or device<br>advanced s<br>access to s | Desk can summarize l<br>management tasks.<br>search criteria, you ca<br>pecific users or device |

2. Select the Help Desk tab (2) and, under Users, select Register User (3).

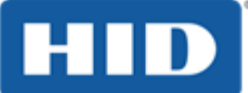

| Register User                                                                             | ×        |
|-------------------------------------------------------------------------------------------|----------|
| Select User Admin Group                                                                   |          |
|                                                                                           |          |
| Device Managers: ActivID Administrators with permissions for device management            | ^        |
| Help Desk Operators: ActivID Administrators with permissions for help desk operations     |          |
| User Administrator: ActivID Administrators with permissions for user and group management |          |
| 🔻 😹 Systems User Type                                                                     |          |
| Soft Token Portal Administrators: Soft Token Portal Administrators Group                  |          |
| System Users: Users allowing external systems authentication and authorization            |          |
| & ADFS Systems User Type                                                                  |          |
| 💌 🚴 Employees User Type                                                                   |          |
| Seos Unbound: Anonymous users for Unbound Seos devices                                    |          |
| Business Partners: Sample for Business Partners                                           |          |
| Le Contractors: Sample for Contractors                                                    |          |
| S Full Time Employees: Sample for Employees                                               | <b>v</b> |
|                                                                                           |          |
|                                                                                           |          |
|                                                                                           |          |
|                                                                                           |          |
| Group Full Time Employees Select Group                                                    |          |
|                                                                                           |          |

3. Under Employees User Type, select Full Time Employees (1) and then click Select Group (2)

| Register User     |          |       |      |      | ×      |
|-------------------|----------|-------|------|------|--------|
| Configure User At | tributes |       |      |      |        |
| User ID*          | user01   | <br>1 |      |      |        |
| First Name        |          |       |      |      |        |
| Last Name         |          |       |      |      |        |
| Title             |          | 7     |      |      |        |
| E-Mail Address    |          |       |      |      |        |
|                   |          |       |      |      |        |
|                   |          |       |      |      |        |
|                   |          |       |      |      |        |
| *required fields  |          |       | Back | Next | Cancel |
|                   |          |       |      | 2    |        |

4. Enter a User ID (1) (this is the only mandatory field) and click Next (2).

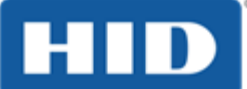

| Register User                                                                                | × |
|----------------------------------------------------------------------------------------------|---|
| User Registration Complete                                                                   |   |
| In the user user01 has been registered successfully.                                         |   |
| You can close the Wizard now or continue with Roles assignment and Credentials registration. |   |
|                                                                                              |   |
| Continue                                                                                     |   |

#### 5. Click Continue.

| Select User Role(s)         Roles         Name       Description         Audit Viewer       Grants permissions to search and view audit records.         Configuration       Allows configuring User Repositories, OOB Delivery Gateways, Channels, and Authorization Profiles.         Configuration       Allows access to management console configuration functions | Register User            |                                                                                                    | × |
|----------------------------------------------------------------------------------------------------|--------------------------|----------------------------------------------------------------------------------------------------|---|
| Roles         Name       Description         Audit Viewer       Grants permissions to search and view audit records.         Configuration       Allows configuring User Repositories, OOB Delivery Gateways, Channels, and Authorization Profiles.         Configuration       Allows access to management console configuration functions                             | Select User Role(s)      |                                                                                                    |   |
| Roles         Name       Description         Audit Viewer       Grants permissions to search and view audit records.         Configuration       Allows configuring User Repositories, OOB Delivery Gateways, Channels, and Authorization Profiles.         Configuration       Allows access to management console configuration functions                             |                          |                                                                                                    |   |
| Name       Description         Audit Viewer       Grants permissions to search and view audit records.         Configuration       Allows configuring User Repositories, OOB Delivery Gateways, Channels, and Authorization Profiles.         Configuration       Allows access to management console configuration functions                                           | Roles                    |                                                                                                    |   |
| Audit Viewer       Grants permissions to search and view audit records.         Configuration       Allows configuring User Repositories, OOB Delivery Gateways, Channels, and Authorization Profiles.         Configuration       Allows access to management console configuration functions                                                                          | Name                     | Description                                                                                        |   |
| Configuration       Allows configuring User Repositories, OOB Delivery Gateways, Channels, and Authorization Profiles.         Configuration Manager       Allows access to management console configuration functions                                                                                                    | Audit Viewer             | Grants permissions to search and view audit records.                                               |   |
| Configuration<br>Manager Allows access to management console configuration functions                                                                                                    | Configuration            | Allows configuring User Repositories, OOB Delivery Gateways, Channels, and Authorization Profiles. |   |
|                                                                                                    | Configuration<br>Manager | Allows access to management console configuration functions                                        |   |
| Device<br>Administration Grants permissions to search, import, manage devices and credentials.                                                                                                    | Device<br>Administration | Grants permissions to search, import, manage devices and credentials.                              |   |
| Help Desk         Grants permissions to manage user assets.                                                                                                    | Help Desk                | Grants permissions to manage user assets.                                                          |   |
| 9 Listings                                                                                                    | 9 Listings               | I 2 De De Cancel                                                                                   |   |

6. Click **Next** without assigning a role to the user.

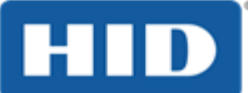

| Re | gister     | User                       | × |
|----|------------|----------------------------|---|
| R  | egiste     | er User for Authentication |   |
|    |            | Register One-Time Password |   |
| 1  |            | Create Password            |   |
|    | $\bigcirc$ | Register Out of Band       |   |
|    | $\bigcirc$ | Set up Security Questions  |   |
|    | $\bigcirc$ | Register PKI               |   |
|    |            |                            |   |
|    |            |                            |   |
|    |            |                            |   |
|    |            |                            |   |
|    |            | 2 Next Cancel              |   |

#### 7. Select Create Password (1) (to create a static password authenticator) and click Next (2).

| Register User           |                          |   | х             |
|-------------------------|--------------------------|---|---------------|
| Select Authentication P | olicy                    |   |               |
| Authentication Policy   | Employee Static Password | 1 | -             |
|                         |                          |   | 2 Next Cancel |

8. From the Authentication Policy drop-down list, select Employee Static Password (1) and click Next (2).

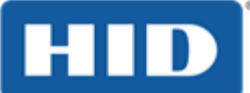

Page 19

| Register User                      |                                                                                                    |      | ×           |
|------------------------------------|----------------------------------------------------------------------------------------------------|------|-------------|
| Set New Password                   |                                                                                                    |      |             |
| Alias User ID*<br>Password*        | user01                                                                                                    |      |             |
| Confirm Password * Password Policy | ••••••                                                                                                    |      |             |
| The password must                  | <ul> <li>contain only alphanumeric characters</li> <li>contain at maximum 20 characters</li> <li>contain at least 6 characters</li> <li>contain at least 3 different characters</li> <li>not be a user attribute</li> <li>not be in dictionary</li> </ul> |      |             |
|                                    |                                                                                                    |      |             |
| *required fields                   |                                                                                                    | Back | Next Cancel |

9. Enter and confirm a password for the user (for testing purposes, use *activ123*) and click Next.

| Register User   |                                                      | × |
|-----------------|------------------------------------------------------|---|
| Configure Authe | ntication Policy                                     |   |
| Status          | Enabled                                              |   |
| Valid From      | 2017/07/25 14:51 To 2022/07/24 14:51                 |   |
| Maximum num     | er of successful authentications allowed:            |   |
|                 | Unlimited                                            |   |
|                 | Maximum number of successful authentications allowed |   |
|                 |                                                      |   |
|                 | Back Save Cancel                                     |   |
|                 |                                                      |   |

10. Leave all default validity parameters and click Save.

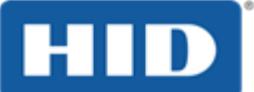

| Register User |                     | × |
|---------------|---------------------|---|
|               |                     |   |
| 0             | Creation successful |   |
|               |                     |   |
|               |                     |   |
|               | Close               |   |

- 11. Click Close.
- 12. To verify that the password was created, search for the user (1). The user's details page is displayed.

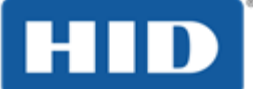

| ActivID Management Conso      | × +                  |                       |                                     |                 |                    |       |
|-------------------------------|----------------------|-----------------------|-------------------------------------|-----------------|--------------------|-------|
| e/tab/help-desk/user/sea      | rch/userEdit.xhtn    | nl C'                 | <b>Q</b> Search                     | ☆ 自             | ↓ ⋒ ♥              | 2     |
|                               |                      |                       |                                     |                 |                    |       |
|                               |                      |                       | ftadmin@                            | D Hom           | ne   Profile   Log | g Off |
|                               |                      |                       |                                     | upper04         |                    | a     |
|                               |                      |                       |                                     | User Search     | b Device Search    |       |
|                               |                      |                       |                                     |                 |                    |       |
| Access Administration         | Reporting            | Help Desk             |                                     |                 |                    |       |
|                               |                      |                       |                                     |                 |                    |       |
| user01's details              |                      |                       |                                     |                 |                    |       |
|                               |                      |                       |                                     |                 |                    |       |
| Summary                       |                      |                       |                                     |                 |                    |       |
| User Information              |                      | Authentic             | ation Records                       | Devices         |                    |       |
| First Name:                   |                      | 🗹 Em                  | ployee Static Password              | None            |                    |       |
| Last Name:                    |                      |                       |                                     |                 |                    |       |
| User Type: Employ             | ees User Type        |                       |                                     |                 |                    |       |
| Admin Group: Full Tim         | e Employees          |                       |                                     |                 |                    |       |
| Verify Identity   Del         | ete   Enable En      | nergency Access       |                                     |                 |                    |       |
| user01's Identity             | allet <b>2</b> s     | Permissions           | Permissions Inherited from          | Admin Group and | d User Role        |       |
| Register One-Time Passw       | ord   Create Pa      | ssword   <u>Regis</u> | ter Out of Band   <u>Set up Sec</u> | urity Questions | Register PKI       |       |
|                               |                      |                       | and device a                        |                 |                    |       |
| A Oser wallet gathers all use | er authentication re | cords, credentials,   | , and devices.                      |                 |                    |       |
| Authentication Re             | cords                |                       |                                     |                 |                    |       |
| Authentication Poli           | CV                   | Last Login            | Davs before Expiry                  | Failure Ra      | te Status          |       |
| Employee Static F             | Password             | 2.01209.11            | 1824                                | 0/8             |                    |       |
|                               |                      |                       |                                     | 5,5             |                    |       |
| 1 Listing                     |                      |                       |                                     |                 |                    |       |
|                               |                      |                       |                                     |                 |                    |       |
| Save Back to List             |                      |                       |                                     |                 |                    |       |

13. Select the Wallet tab (2).

In the Authentication Records list, the Employee Static Password authenticator is displayed and the active status is indicated by a green check mark.

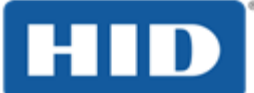

### 4.0 Testing the Deployment

This section explains how to test the ActivID Appliance RADIUS authentication with the Wallix Bastion host.

1. Using a browser, connect to the Wallix Bastion host portal.

| W∢LLiX | Bastion                                                                                                    |
|--------|----------------------------------------------------------------------------------------------------|
|        |                                                                                                    |
|        | WALLIX Bastion                                                                                                    |
|        | WARNING: Access to this system is restricted to duly authorized users only. Any<br>attempt to access this system without authorization or fraudulently remaining<br>within such system will be prosecuted in accordance with the law.<br>Any authorized user is hereby informed and acknowledges that his/her actions<br>may be recorded, retained and audited. |
|        | User name user01<br>Password Log in                                                                                                    |
|        | Copyright © 2018 WALLIX                                                                                                    |

2. Log on as the test user.

The Welcome page is displayed (the options and layout might vary depending on the user's privileges).

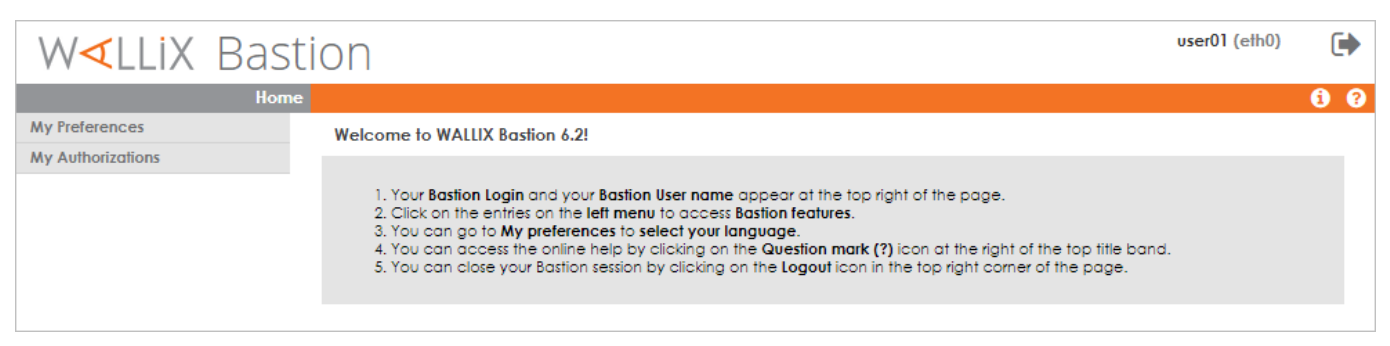

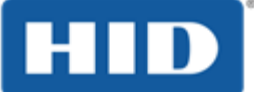

Verify the Syslog entry on the Wallix Bastion host for the successful user logon: ٠

| W <b>∢</b> LLiX Bas | tion                                                                                                    |
|---------------------|----------------------------------------------------------------------------------------------------|
| Syste               | system Logs                                                                                                    |
| My Preferences      |                                                                                                    |
| My Authorizations   |                                                                                                    |
| Audit               |                                                                                                    |
| Users               |                                                                                                    |
| Resources           | Most recent events                                                                                                    |
| Password Management | Mar 12 18:48:41 ip-10-0-0-35 wabengine[25165]: [-] Authentication succeeded for user 'admin'                                                                                                    |
| Session Management  | Mar 12 18:47:02 ip-10-0-0-35 wabengine[25165]: [-] Authentication succeeded for user 'admin'<br>Mar 12 18:45:05 ip-10-0-0-35 WAB(root)[28716]: WABSendDelavedNotifications: Not allowed by License   |
| Authorizations      | Mar 12 18:45:01 ip-10-0-0-35 CRON[28657]: (root) CMD (/opt/wab/sbin/WABRunIfNotSlave /usr/bin/flock -v<br>/opt/wab/bin/WABSendDelavedNotifications)                                                  |
| Configuration       | Mar 12 18:45:01 ip-10-0-0-35 CRON[28653]: (root) CMD ( /opt/wab/sbin/WABRunIfNotSlave /usr/bin/flock                                                                                                 |
| System              | Mar 12 18:45:01 ip-10-0-0-35 CRON[28652]: (root) CMD ( /opt/wab/sbin/WABRunIfNotSlave /usr/bin/flock                                                                                                 |
| Status              | Mar 12 18:45:01 ip-10-0-0-35 CRON[28650]: (root) CMD (/usr/bin/flock -w 0 /run/WABRaidSendNotification                                                                                               |
| Network             | Mar 12 18:43:08 ip-10-0-0-35 wabengine[25165]: [-] Authentication succeeded for user 'user01'                                                                                                    |
| Time Service        | Mar 12 18:42:24 ip-10-0-0-35 wabengine[25165]: [-] Authentication succeeded for user 'admin'                                                                                                    |
| Remote Storage      | Mar 12 18:41:56 ip-10-0-0-35 wabengine[25165]: [-] Authentication failed for user 'user01'<br>Mar 12 18:41:56 ip-10-0-0-35 wabengine[25165]: [-] Error when trying to authenticate user 'user01' aga |

- Check the Audit entry on ActivID Appliance: ٠
- Log on to the ActivID Management Console and search for the test user. 1.

| HID                                                               |              |                                                                                                    |                                                                 |              | ftadmin@l                  | Home   Profile   Log Off    |
|-------------------------------------------------------------------|--------------|----------------------------------------------------------------------------------------------------|-----------------------------------------------------------------|--------------|----------------------------|-----------------------------|
| ActivID Managemen                                                 | t Console    |                                                                                                    |                                                                 |              | user01                     | Search Device Search        |
| Home Con                                                          | figuration A | ccess Administration                                                                                             | Reporting                                                       | Help Desk    |                            |                             |
| Users                                                             |              | user01's details                                                                                                 |                                                                 |              |                            |                             |
| <ul> <li>Advanced User Search</li> <li>Register User</li> </ul>   | S            | Summary                                                                                                    |                                                                 |              |                            |                             |
| Devices                                                           |              | User Information                                                                                                 |                                                                 | Authen       | tication Records           | Devices                     |
| <ul> <li>Advanced Device Search</li> <li>Import Device</li> </ul> |              | First Name:<br>Last Name:<br>User Type: Employ<br>Admin Group: Full Tir<br><u>Verify Identity</u>   <u>Delet</u> | yees User Type<br>ne Employees<br><u>e</u>   <u>Enable Emer</u> | gency Access | Employee Static Password   | None                        |
|                                                                   | 2            | user01's Identity V<br>Change User ID   Move                                                                     | Vallet Roles                                                    | Permissions  | Permissions Inherited from | n Admin Group and User Role |
|                                                                   |              | User ID                                                                                                    | user01                                                          |              | User Repository            | Local Database              |
|                                                                   |              | User Type<br>First Name                                                                                          | Employees Us                                                    | er Type      | Admin Group<br>Last Name   | Full Time Employees         |

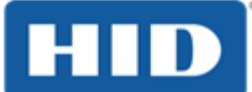

2. In the user's Identity tab, click View Audit to list audit entries associated with the test user.

| H             | ID İ       |               |                        |                                             |             |                                   | ftadmin@    | Home     | Profile   Log Off    |
|---------------|------------|---------------|------------------------|---------------------------------------------|-------------|-----------------------------------|-------------|----------|----------------------|
| ActivID       | D Manage   | ment Console  |                        |                                             |             |                                   | user01      |          | <u>२</u>             |
|               |            |               |                        |                                             |             |                                   | 🖲 User Sear | ch Oevic | e Search             |
| Ho            | ome        | Configuration | Access Administratio   | n Reporting                                 | Help Desk   |                                   |             |          |                      |
|               |            |               |                        |                                             |             |                                   |             |          |                      |
| Users         |            |               | View Audit             |                                             |             |                                   |             |          |                      |
| Advanced U    | Jser Searc | n             | Destrict search to Der | od                                          |             |                                   |             |          |                      |
| Negister Us   | ser        | _             |                        |                                             |             |                                   |             |          |                      |
| Devices       | s          |               | 🔵 loday 🔵 Las          | t/days 🔵 Last:                              | 3U days     |                                   |             |          |                      |
| Advanced D    | Device Sea | rch           | Within the last        | 3 🌲 days                                    |             |                                   |             |          |                      |
| 🛯 Import Devi | ice        |               | During the day         | , bet                                       | ween        | and                               |             |          |                      |
|               |            |               | Between 2019/0         | 13/12 13:54 🛛 🗂                             | and 2019/03 | 12 18:54                          |             |          |                      |
|               |            |               | Audit Log Search Crite | ria                                         |             |                                   |             |          |                      |
|               |            |               | Over Channel Any       |                                             | •           |                                   |             |          |                      |
|               |            |               | Audit Records          | ;                                           |             |                                   |             |          |                      |
|               |            |               | Record Id 🗢            | Timestamp ᅌ                                 | Message ≎   | Action 🗢                          | Response ≎  | Status ᅌ | Channel 🗢            |
|               |            |               | _1.1.77                | Mar 12, 2019<br>06:44:55 PM                 |             | indirectPrimaryAuthenticateDevice | SUCCESS     | SUCCESS  | VPN Remote<br>Access |
|               |            |               | _1.5.74                | Mar 12, 2019<br>06:43:07 PM<br>Mar 12, 2010 |             | indirectPrimaryAuthenticateDevice | SUCCESS     | SUCCESS  | VPN Remote<br>Access |

- 3. Select the audit record entry corresponding to the successful logon to the Wallix Bastion host. The SUCCESS status indicates the positive authentication.
- 4. Click the entry name in the Record ID column to view audit entry details.

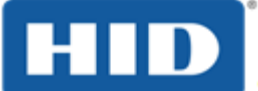

| Home Configuration          | Access Administration Rep                                                                                                  | porting Help Desk                                                   |                                  |
|-----------------------------|----------------------------------------------------------------------------------------------------|---------------------------------------------------------------------|----------------------------------|
|                             |                                                                                                    |                                                                     |                                  |
| Audit Report Details Unchec | ked                                                                                                    |                                                                     |                                  |
| Record ID                   | _1.1.77                                                                                                    | Timestamp                                                           | Mar 12, 2019 06:44:55 PM         |
| Session                     |                                                                                                    |                                                                     |                                  |
| Direct User Code            | sys30862629231057377                                                                                                    | Session ID                                                          | 7dd9c95add                       |
| Indirect User Code          | user01                                                                                                    | Indirect Session ID                                                 |                                  |
| Authentication Policy       | Employee Static Password                                                                                                   | Channel                                                             | VPN Remote Access                |
| Device Serial Number        |                                                                                                    | Host Address                                                        |                                  |
| Action                      |                                                                                                    |                                                                     |                                  |
| Event Type                  |                                                                                                    |                                                                     |                                  |
| Action                      | indirectPrimaryAuthenticateDevi                                                                                            | ice                                                                 |                                  |
| Parameters                  | "ATC"="DYNMC_AUTH" "DAI<br>"Action"="indirectPrimaryAuthe<br>"ARP"="RFE-V[30.13],RFE-H[<br>CV[1551785716],RLM-V[8.2.0.44], | M"="1"<br>enticateDevice" "ANS"="true"<br>.com],RFE-<br>,NAS-IP[]]" | ID address of the Mallin Destion |
| Correlation ID              |                                                                                                    |                                                                     | IP address of the Wallix Bastion |
| Correlation Type            |                                                                                                    |                                                                     |                                  |
| Response - SUCCESS          |                                                                                                    |                                                                     |                                  |
| Action Response             | SUCCESS                                                                                                    |                                                                     |                                  |
| Message                     |                                                                                                    |                                                                     |                                  |

The IP address of the Wallix Bastion host is displayed in the audit entry details.

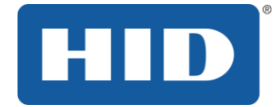

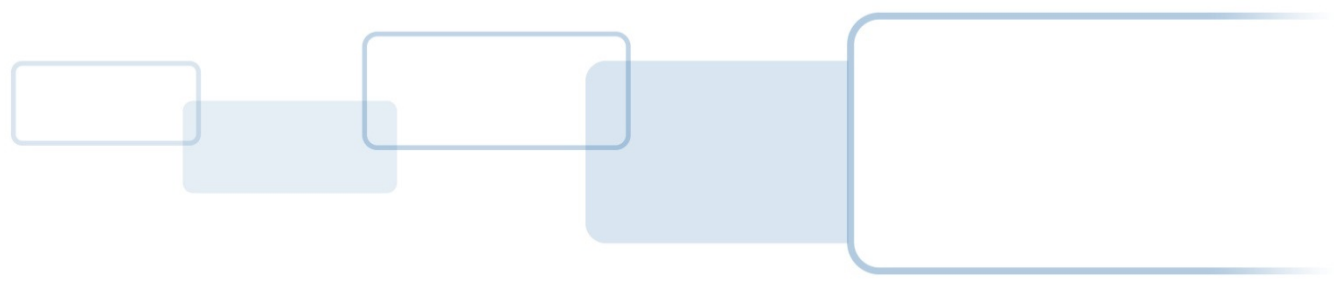

hidglobal.com